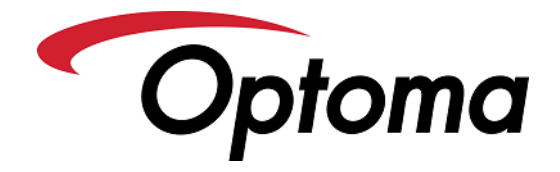

# **Optoma CinemaX Pro Warp Calibration Control Guide**

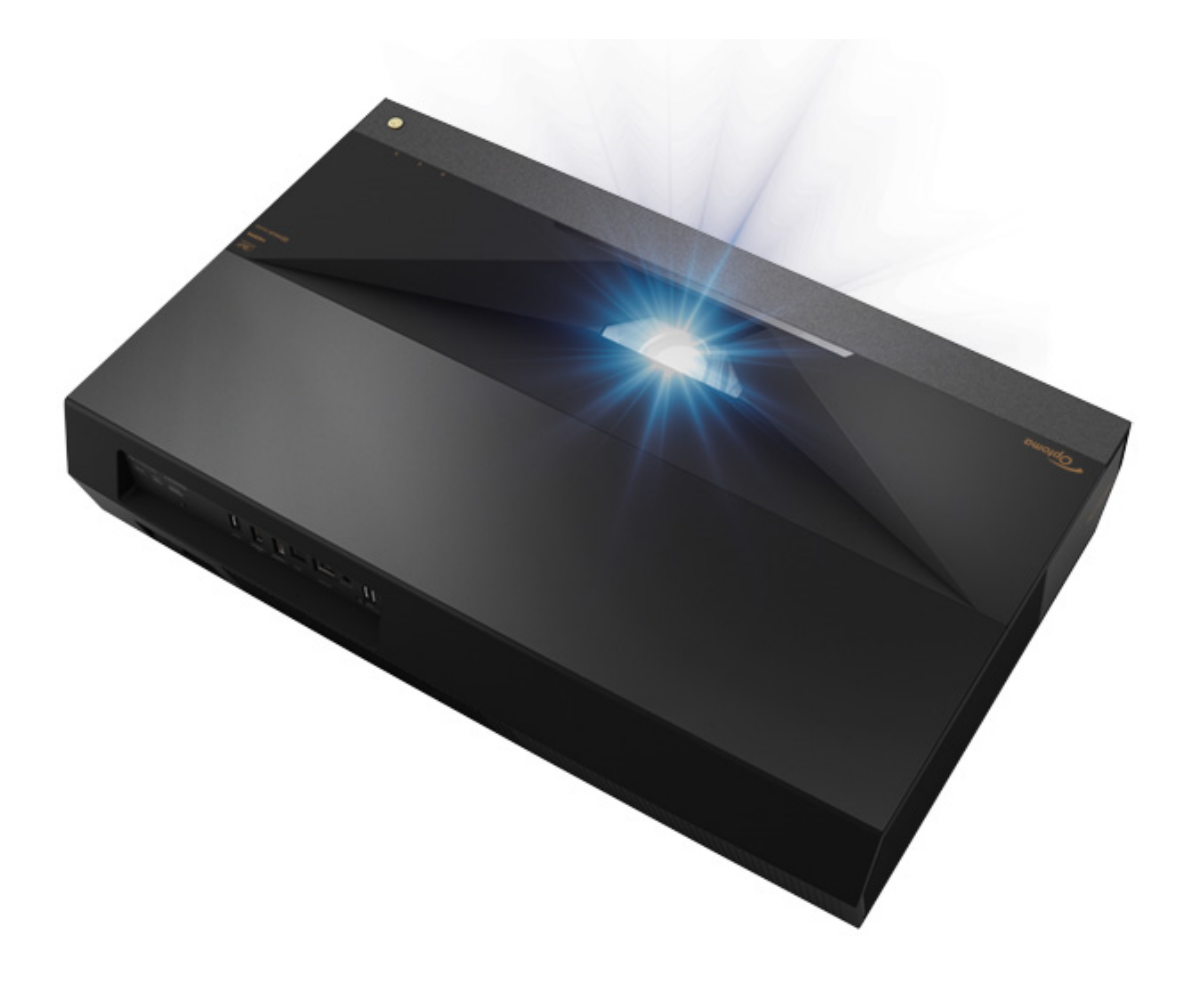

(Date) : 2020/03/04 (Version) : 1.0

# **Version Management**

| Version | Date       | Description                         |
|---------|------------|-------------------------------------|
| 1.0     | 2020/03/12 | <ul> <li>Initial Release</li> </ul> |

## Contents

| Version Management3                                                              |
|----------------------------------------------------------------------------------|
| Contents4                                                                        |
| Warp Control Function of Geometric Correction                                    |
| • Select Display Page7                                                           |
| Accessing Geometric Correction                                                   |
| • Select the Warp Control Option                                                 |
| Turn On/Off Warp Control Function                                                |
| "Setting movement Increment" Function9                                           |
| Warp Quantity Adjustment Process9                                                |
| <ul> <li>Warp Value - Amount of Warp Adjustment Point Settings10</li> </ul>      |
| 2 * 2 (Inner On : 4 points ; Inner Off : 4 points )10                            |
| 3 * 3 (Inner On : 9 points ; Inner Off : 8 points )                              |
| ■ 5 * 5 ( Inner On : 25 points ; Inner Off : 16 points )12                       |
| 9 * 9 (Inner On : 81 points ; Inner Off : 32 points )                            |
|                                                                                  |
| <ul> <li>Warp Inner - Inner Warp Quantity Point Adjustment Settings14</li> </ul> |
| <ul> <li>ON (Inner Points Visible)14</li> </ul>                                  |

■ OFF (Inner Points Invisible ) ......15

| e.g., Red Color of Grid Line. (Green, Magenta, Red,                      |
|--------------------------------------------------------------------------|
| <i>Cyan</i> )16                                                          |
| • Cursor Color - Cursor Color Settings17                                 |
| e.g., Red Color of Cursor. (Green, Magenta, Red, Cyan)                   |
|                                                                          |
| • Warp Calibration - Select Target Cursor and Execute Warping Process.18 |
| "Reset" Function Introduce21                                             |
| <ul> <li>Reset Warp Settings</li> </ul>                                  |
| Settings to Default21                                                    |

# Warp Control Function of Geometric Correction

• Step1 : Power on Projector and press the menu

key on the remote to access the OSD Menu.

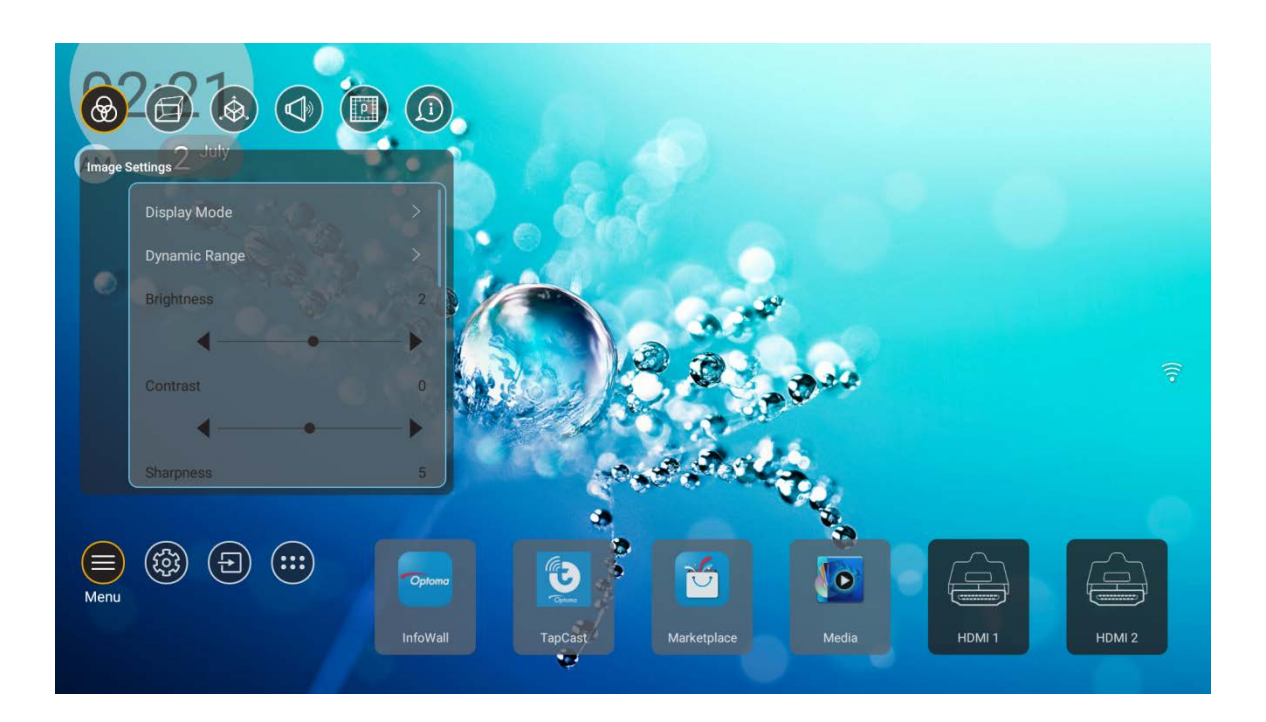

• Step2 : Select the Display Page.

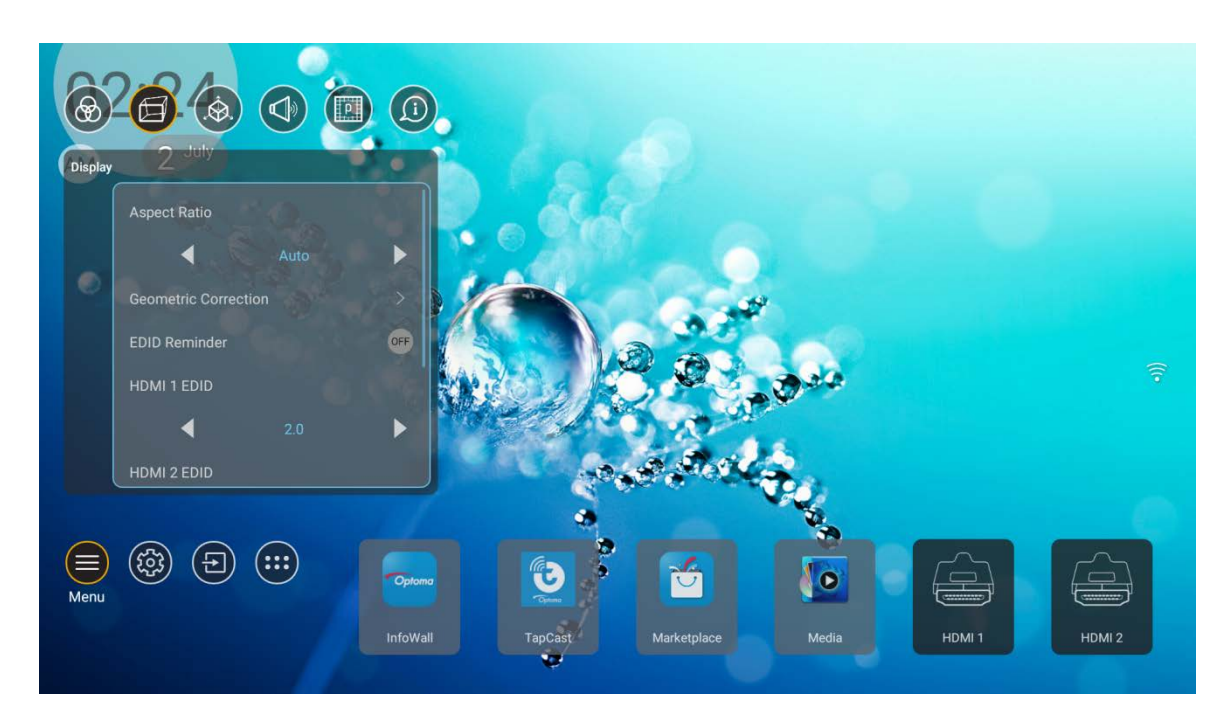

### • Step3 : Select the Geometric Correction

### from the menu.

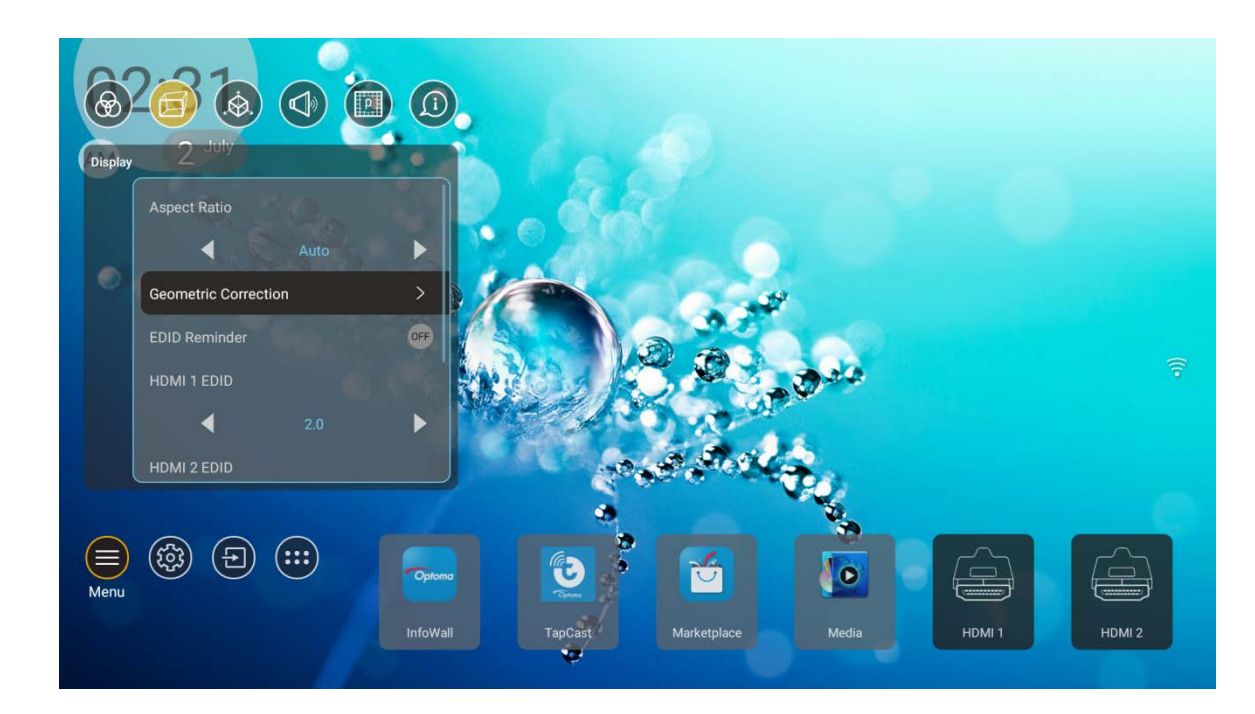

• Step4 : Select the Warp Control Option

Use the remote to toggle Warp Control "on" and "off".
 Ensure Warp Control is set to "on".

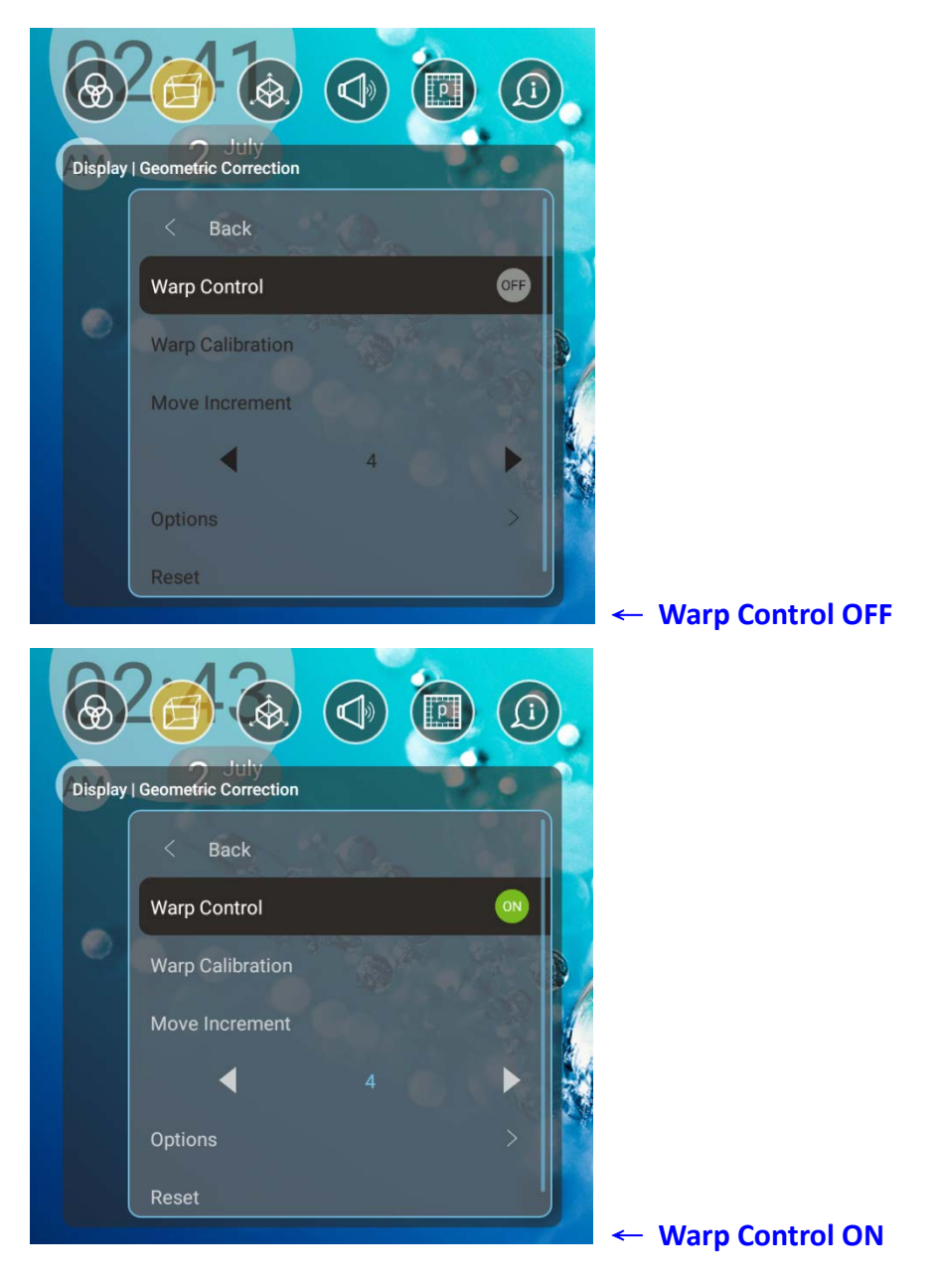

# **Setting Movement Increment Function**

### • Warp Quantity Adjustment Process

■ Warp Quantity Adjustment Values : 0.5, 1, 4, 16, 32, 64

Warp Quantity defines the amount of image movement. Example: Increment of 1 will result in a very minor adjustment. 64 will result in large adjustments to the image.

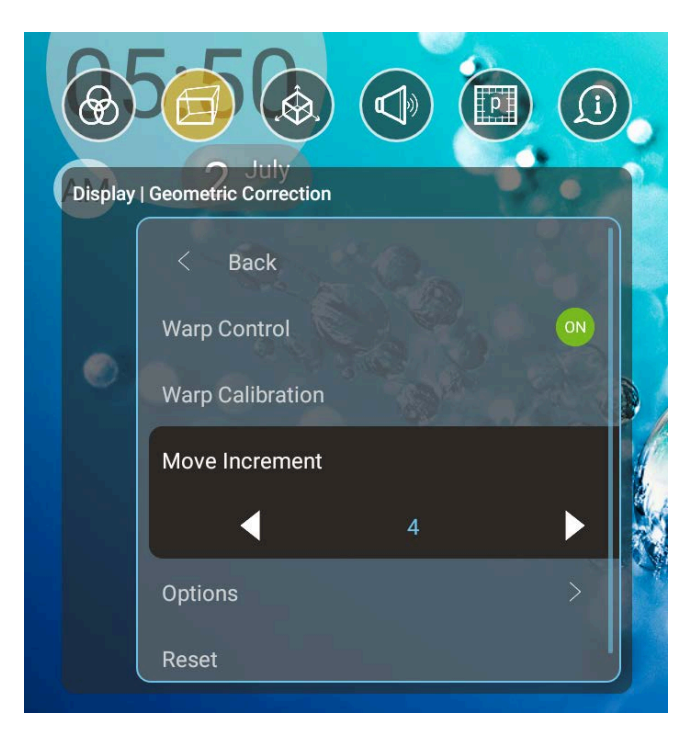

# **Options Settings**

Warp Number - Amount of Warp

### **Adjustment Point Settings**

- Warp Point Adjustments is the number of "points" that can actually be maniulated (move/Adjusted). 4 to 8 is sufficent for images with a slight misalignment. To adjust the inside points of a region (such as region 1 of 4, ensure Warp Inner is enabled.
- 2 \* 2 (Inner On : 4 points ; Inner Off : 4 points )

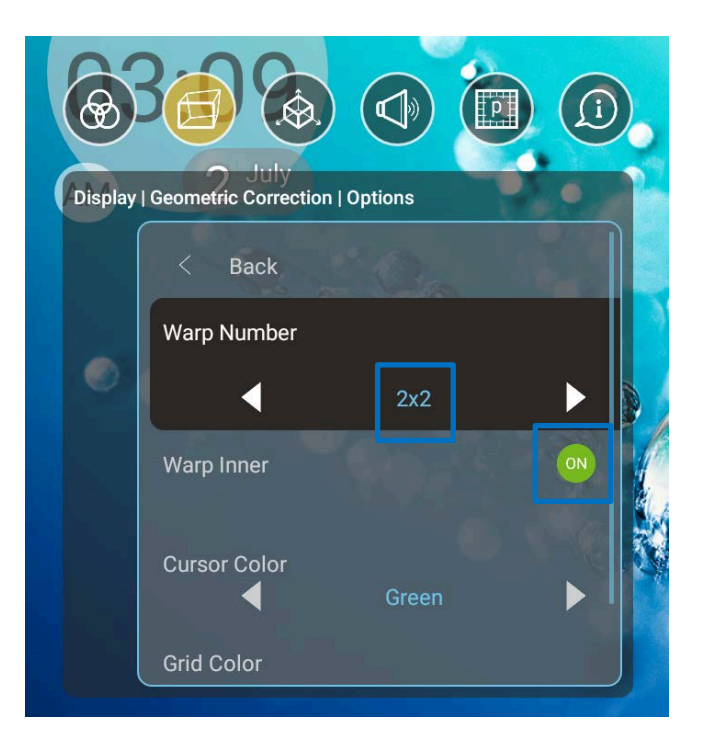

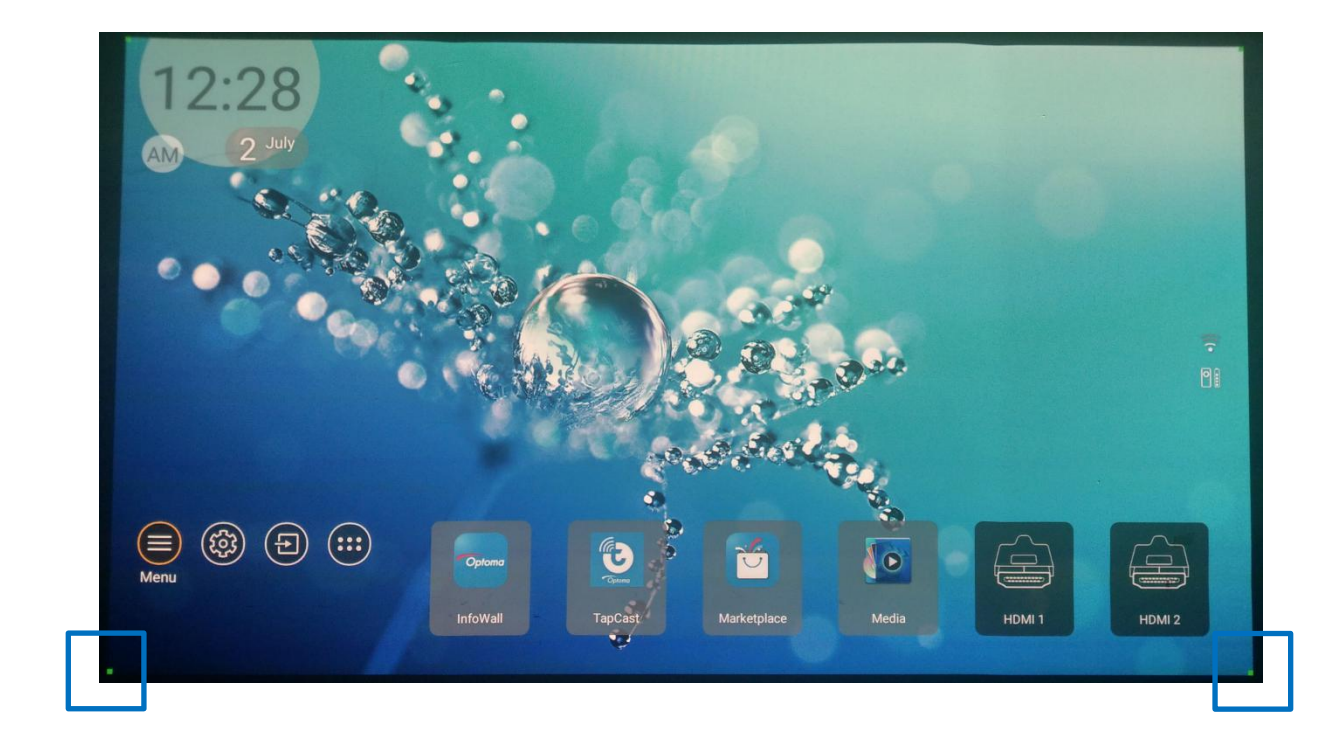

#### ■ 3 \* 3 (Inner On : 9 points ; Inner Off : 8 points )

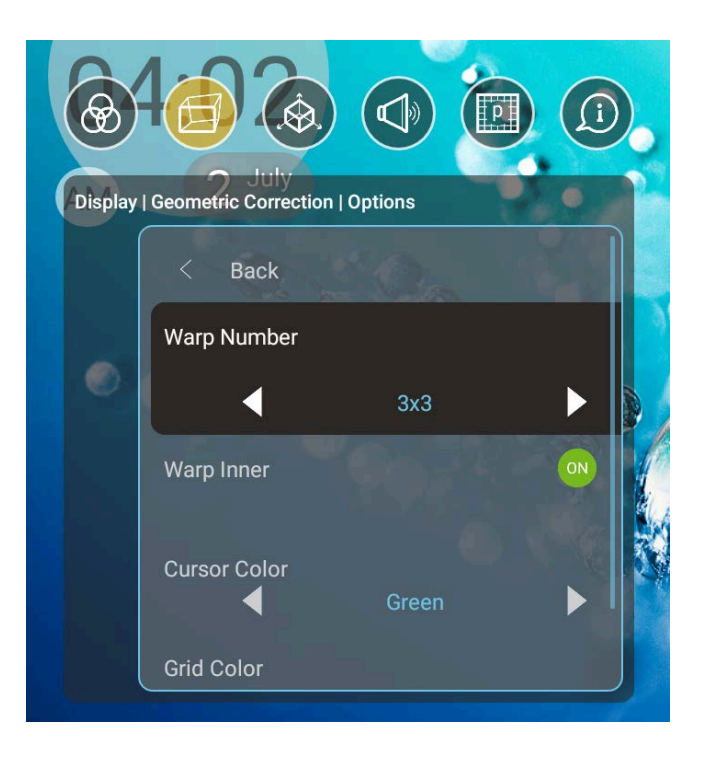

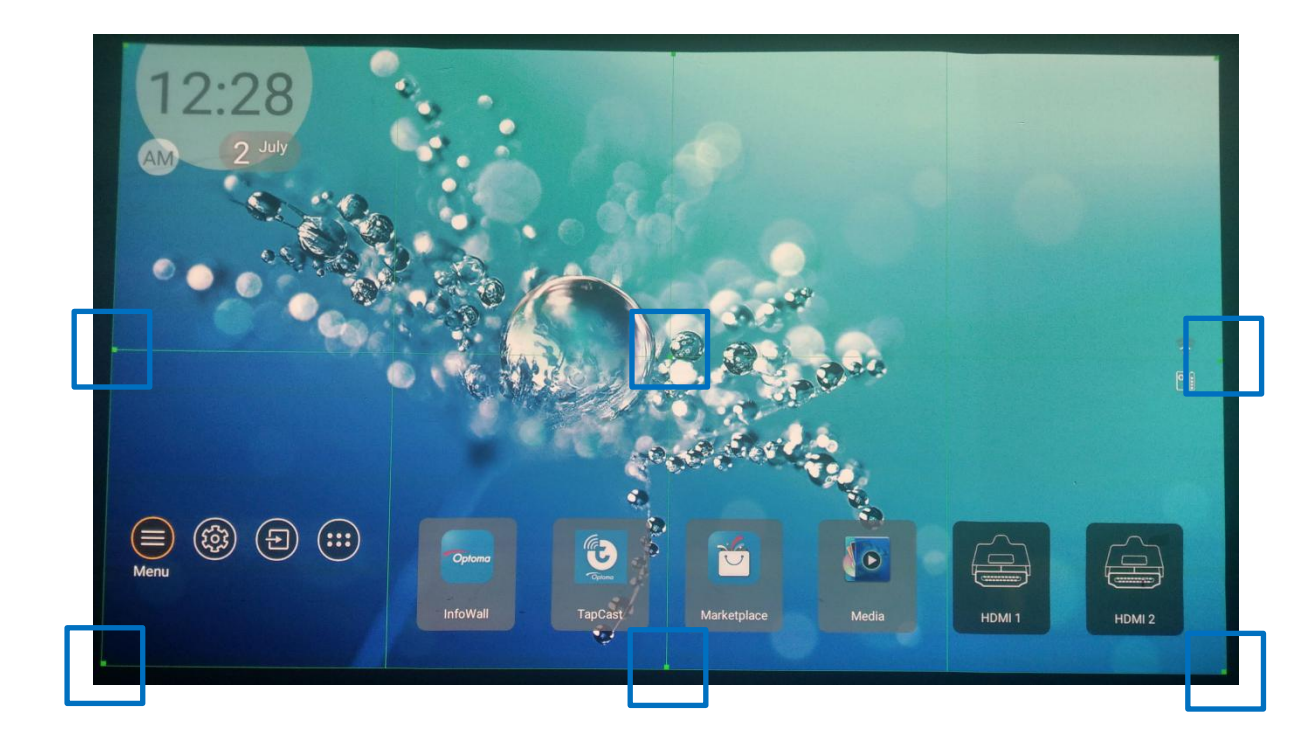

#### **5** \* 5 (Inner On : 25 points ; Inner Off : 16 points )

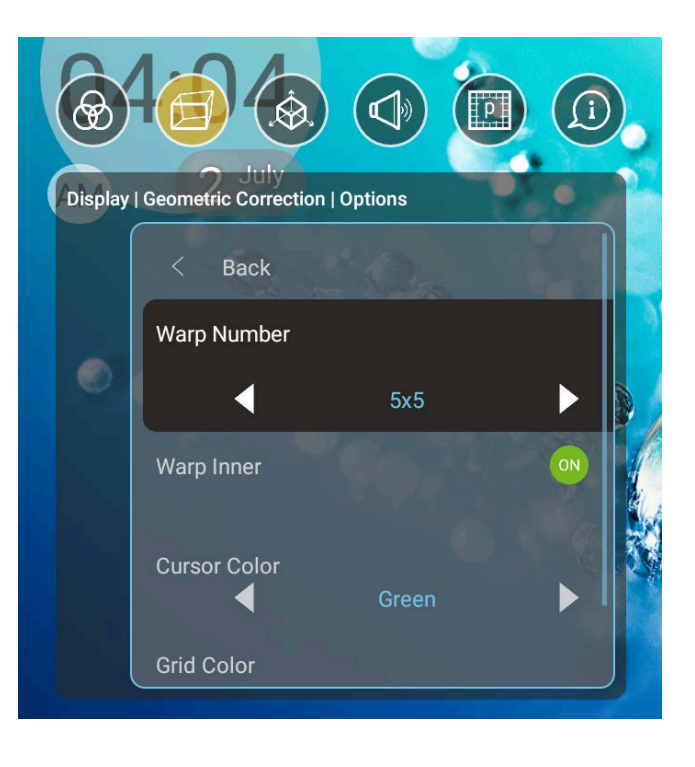

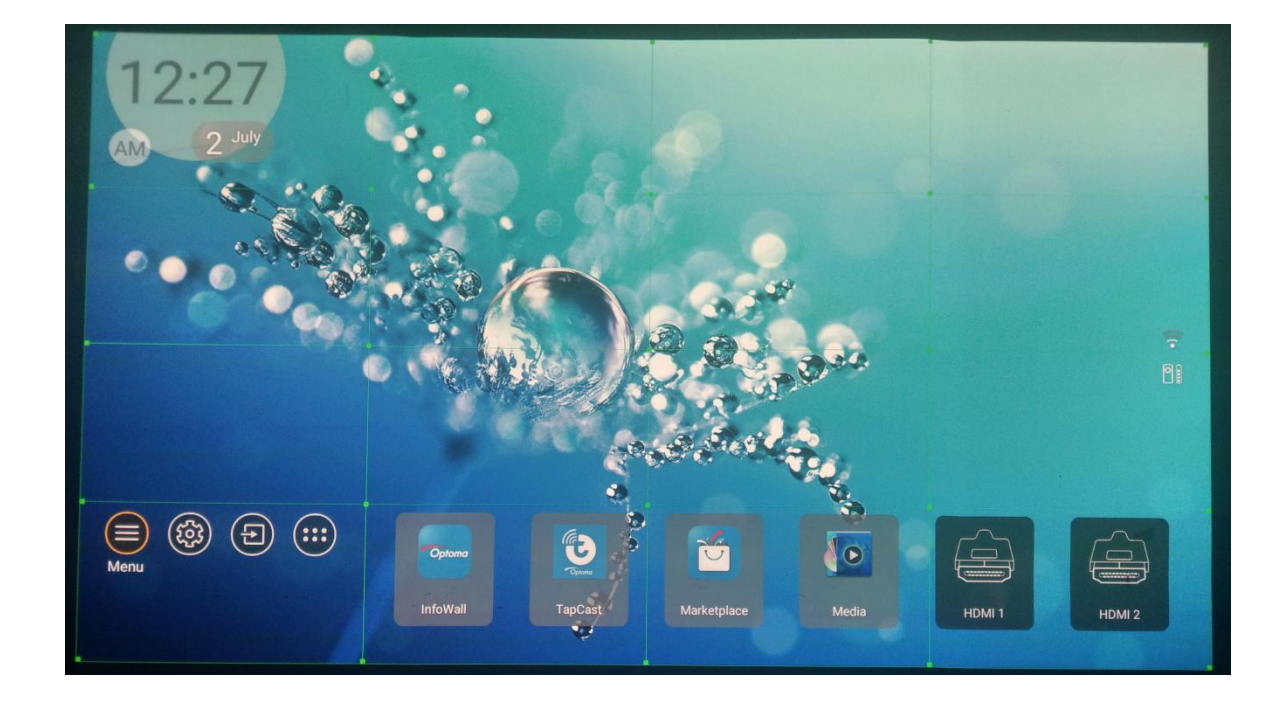

#### ■ 9\*9 (Inner On : 81 points ; Inner Off : 32 points )

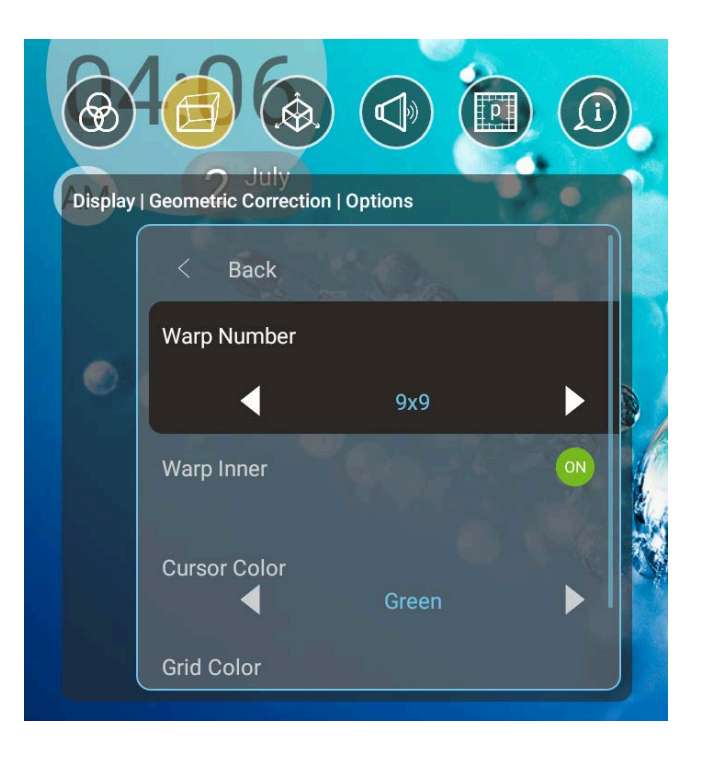

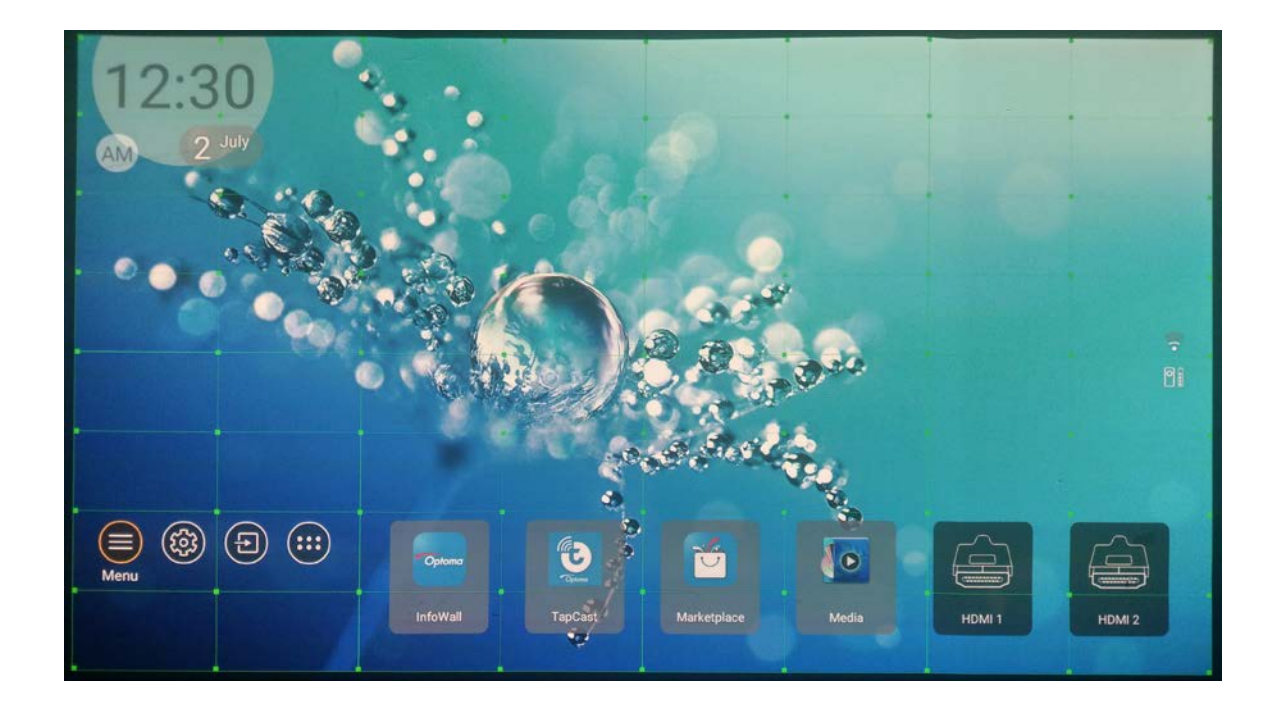

# • Warp Inner - Inner Warp Quantity Point

### **Adjustment Settings**

• ON (Number of Inner Points that can be adjusted)

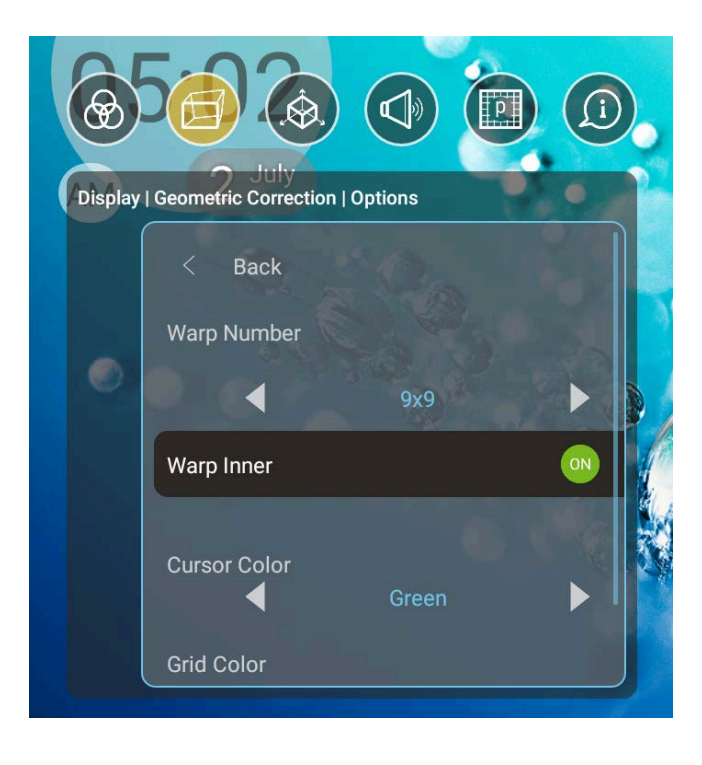

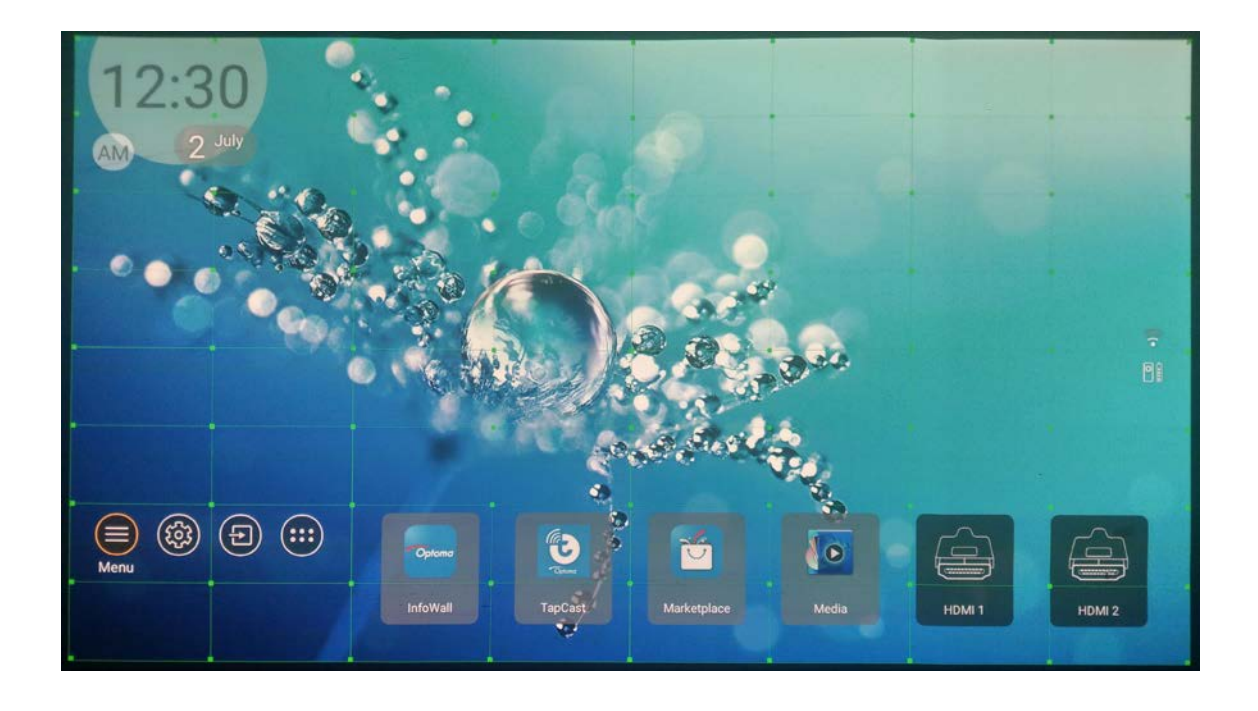

#### • OFF (Inner Points not visible)

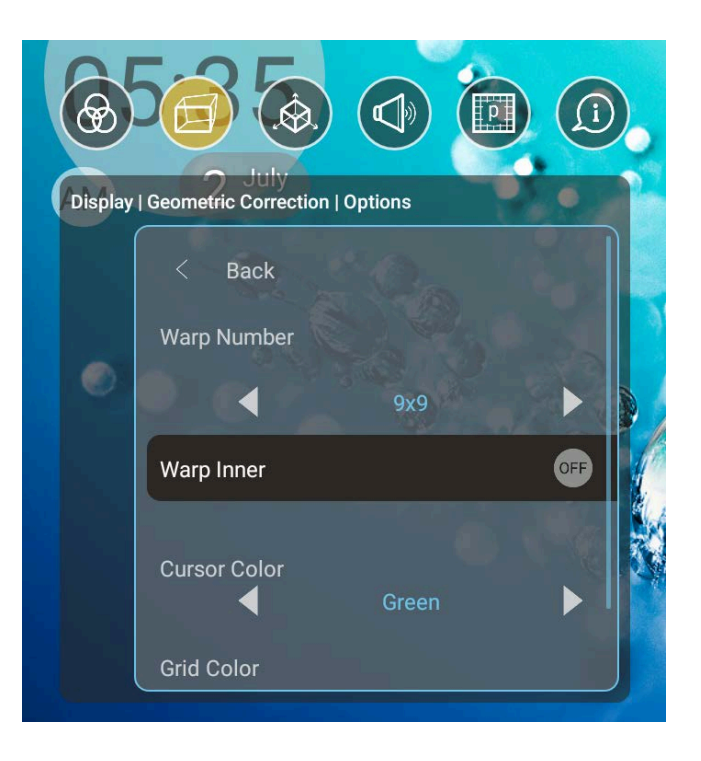

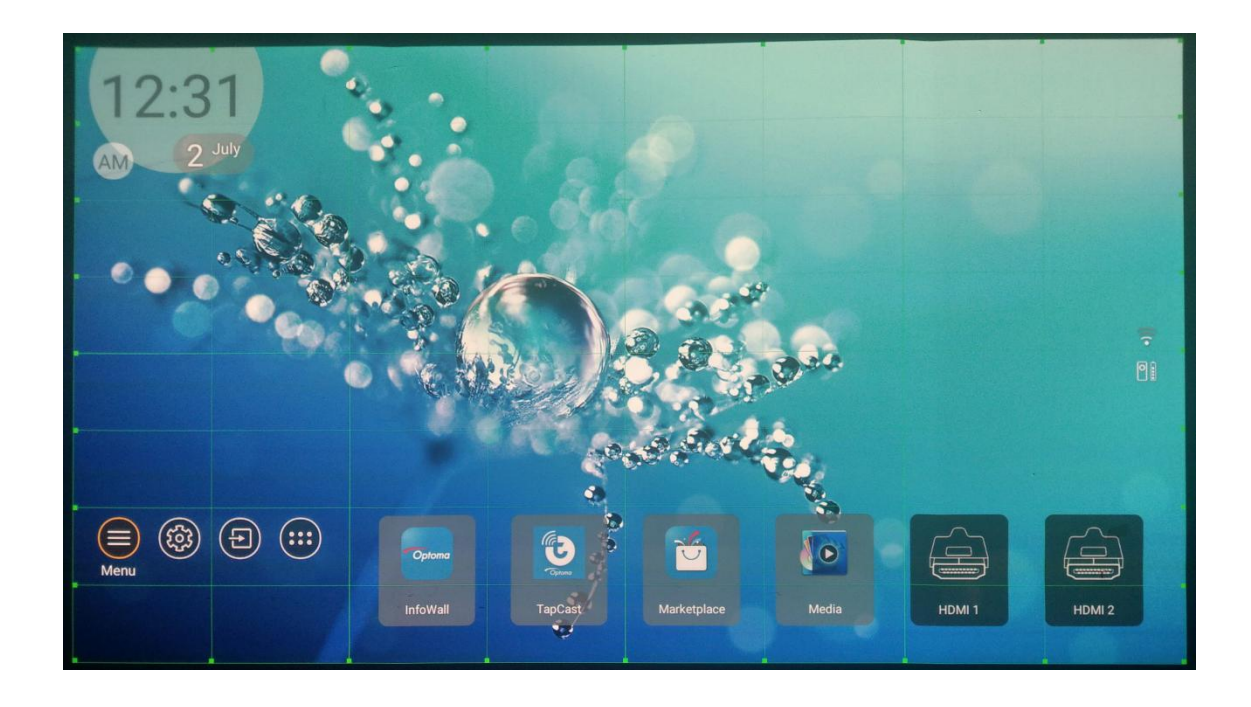

### • Grid Color - Grid Line Color Settings

■ determine color of grid lines, e.g., Red Color of Grid Line. (All of the Color : *Green*,

Magenta, Red, Cyan)

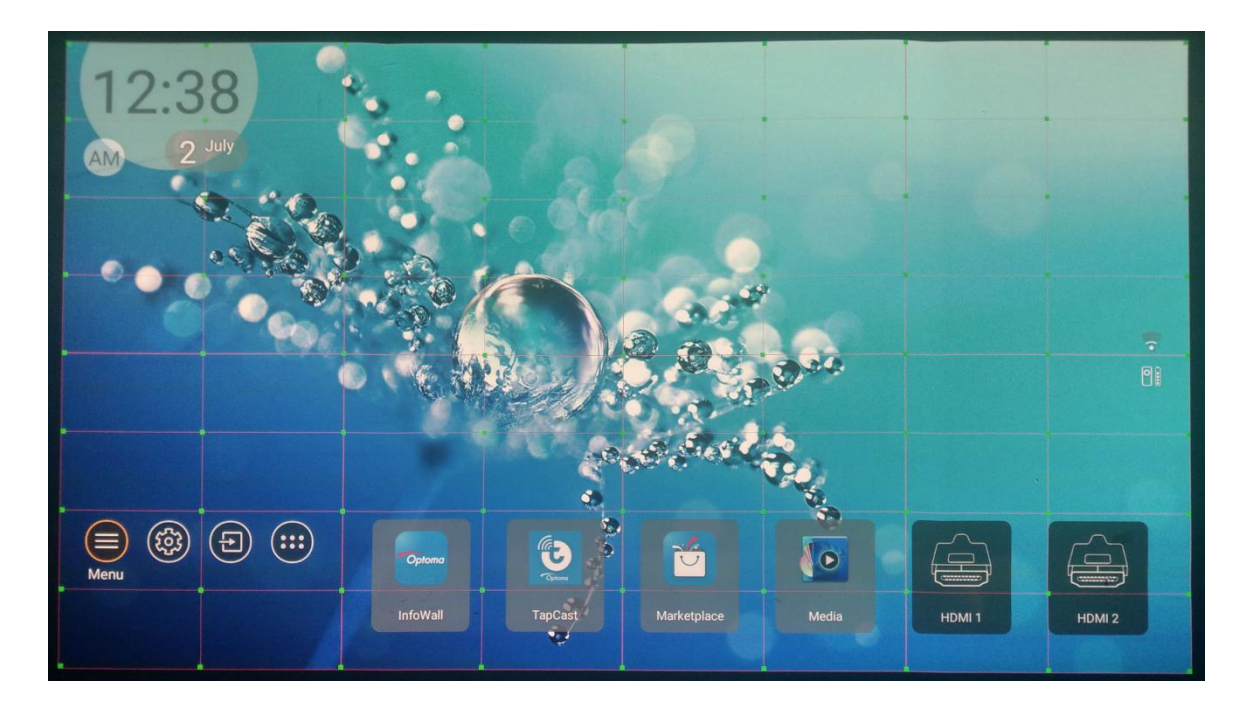

### • Cursor Color - Cursor Color Settings

 e.g., Red Color of Cursor. (All of the Color : Green, Magenta, Red, Cyan)

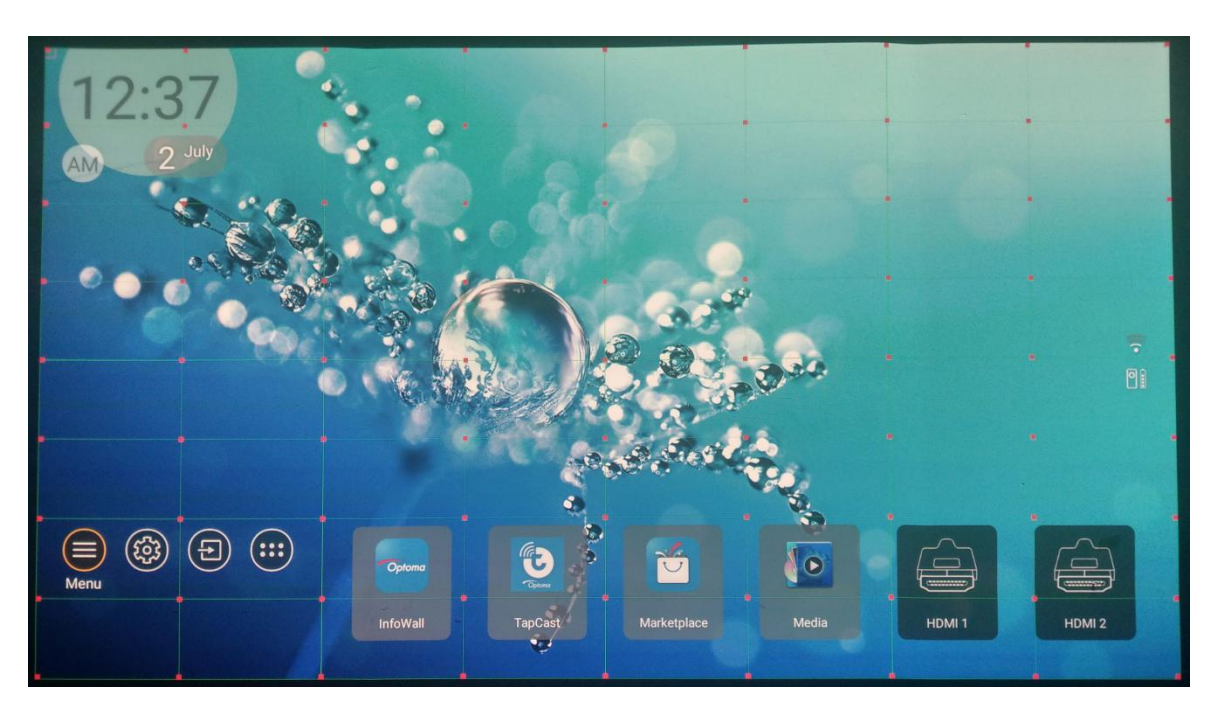

## • Warp Calibration - Select Target Cursor and Execute Warping Process

■ Step 1 : Press "Enter" Key to access Selection Mode.

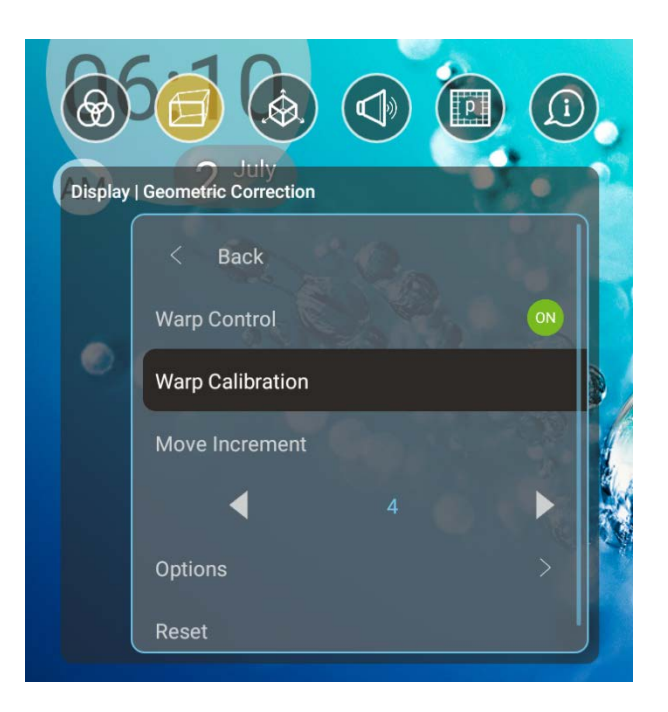

- Step 2 : Use the directional keys on the Remote to select the Target Cursor.

■ Step 3 : Press the "Enter" Key to access Warping Mode.

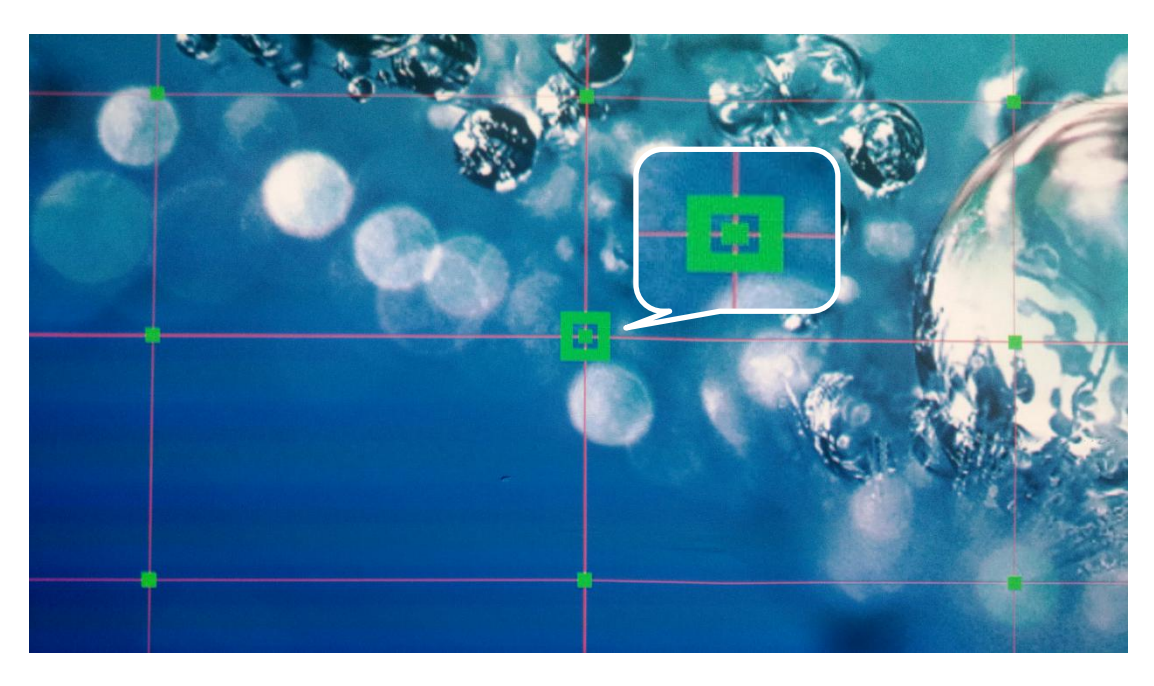

- Press the back key on the remote to go back to the selection cursor.
- **Step 4** : Use the directional keys on the remote to

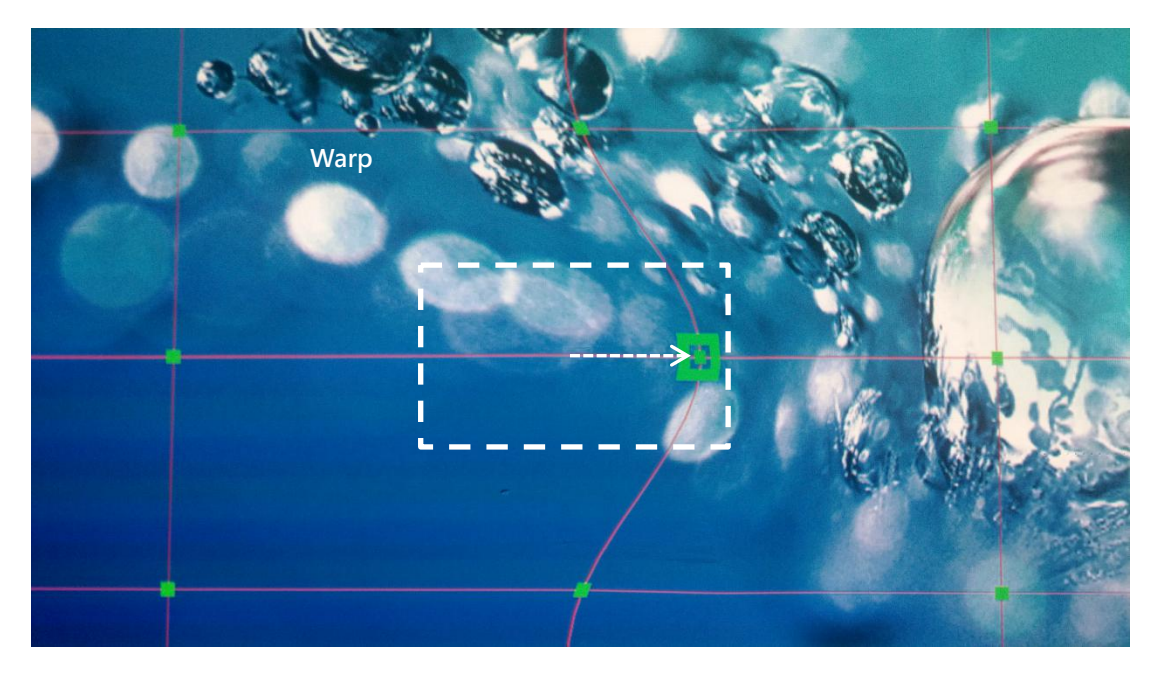

#### execute to adjust the increiment of the warp adjustment.

• Press the back key on the remote to go back to the selection cursor.

# **Reset Warp Settings**

• Press "Enter" Key on the Remote to Reset the Current Warping Settings to Default.

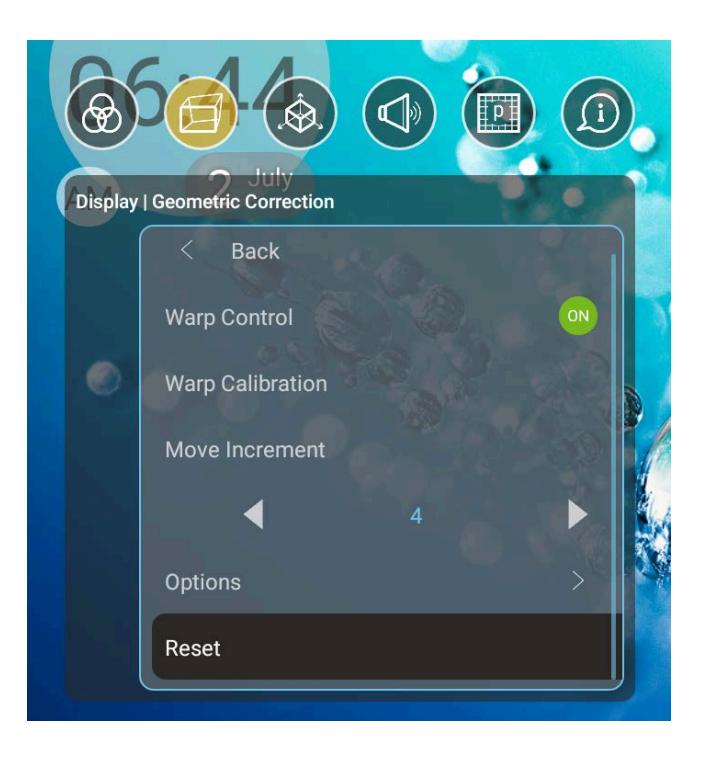